#### UBND TỈNH BÀ RỊA-VŨNG TÀU SỞ GIÁO DỤC VÀ ĐÀO TẠO

## CỘNG HÒA XÃ HỘI CHỦ NGHĨA VIỆT NAM Độc lập - Tự do - Hạnh phúc

Số:

V/v tuyên, truyền, phổ biến việc đăng ký tài khoản định danh điện tử đầy đủ 02 mức đô trên ứng dung VNEID. Bà Rịa -Vũng Tàu, ngày tháng 01 năm 2023

Kính gửi:

- Thủ trưởng các Đơn vị trực thuộc Sở;

- Trưởng phòng GDĐT các huyện, thị xã, thành phố.

Thực hiện Thông báo số 1005/TB-UBND ngày 30/12/2022 của Ủy ban nhân dân tỉnh về việc Kết luận của đồng chí Đặng Minh Thông, phó Chủ tịch Ủy ban nhân dân tỉnh tại cuộc họp Ban Chỉ đạo Đề án 06 tỉnh ngày 28/12/2022. Sở Giáo dục và Đào tạo (GDĐT) tuyên, truyền, phổ biến việc đăng ký tài khoản định danh điện tử đầy đủ 02 mức độ trên ứng dụng VNEID đến công chức cơ quan Sở, các Đơn vị trực thuộc Sở và Phòng GDĐT các huyện, thị xã, thành phố một số nội dung sau:

 Tuyên truyền, phổ biến việc đăng ký tài khoản định danh điện tử đầy đủ 02 mức độ trên ứng dụng VNEID đến công chức, viên chức và người lao động trong đơn vị và học sinh và phụ huynh học sinh;

 Nhận thức việc đăng ký tài khoản định danh điện tử đầy đủ 02 mức độ trên ứng dụng VNEID là một trong những nhiệm vụ quan trọng, làm tiền đề cho các nhiệm vụ chuyển đổi số của đơn vị;

- Thông tin hướng dẫn phần mềm VNEID tại <u>https://cand.com.vn/Hoat-dong-LL-CAND/bo-cong-an-huong-dan-nguoi-dan-dang-ky-su-dung-ung-dung-vneid-i670438/</u>; tạo liên kết (link) vào cổng/trang thông tin điện tử của đơn vị để mọi người dễ tìm thấy. (Đính kèm phụ lục hướng dẫn sử dụng VNEID);

Thực hiện báo cáo việc thực hiện khi có yêu cầu.

Đề nghị Thường trực Đảng ủy Sở triển khai đến toàn bộ đảng viên trong cơ quan Sở.

Sở GDĐT đề nghị công chức cơ quan Sở, Thủ trưởng các Đơn vị trực thuộc và Trưởng phòng GDĐT các huyện, thị xã, thành phố khẩn trương thực hiện.

Trân trọng./.

## Nơi nhận:

- Như Kính gửi;

- Lãnh đạo Sở (chỉ đạo);

- TT Đảng ủy Sở (ph/h);

- Công chức Sở (th/h);

- Lưu: VT, VP, Khanhnk.

## GIÁM ĐỐC

Trần Thị Ngọc Châu

## PHỤ LỤC: HƯỚNG DÃN SỬ DỤNG PHÀN MỀM VNEID

(Đính kèm Công văn số /SGDĐT-VP ngày /01/2023)

# 1. Các bước kích hoạt tài khoản định danh điện tử và xác thực điện tử trên ứng dụng VNEID

- Bước l: Tải ứng dụng

+ Đối với thiết bị sử dụng hệ điều hành Android: Trên thiết bị di động, người dân mở ứng dụng CH Play => Tại thanh công cụ tìm kiếm => Tìm từ khoá "VNEID" => Sau khi App cần tải hiển thị => Chọn "Cài đặt" để tải ứng dụng VNEID về máy.

+ Đối với thiết bị sử dụng hệ điều hành IOS: Trên thiết bị di động, người dân mở ứng dụng App store => Tại mục Tìm kiếm => Tìm từ khoá "VNEID" => Sau khi App cần tải hiển thị => Chọn "Nhận" để tải ứng dụng VNEID về máy.

- Bước 2: Mở ứng dụng

Sau khi tải xong, người dân ấn vào ứng dụng VNEID trên màn hình chính hoặc chọn "Mở" trên App Store/CH Play để bắt đầu sử dụng.

- Bước 3: Đăng ký tài khoản ứng dụng VNEID

Tại màn hình đăng ký, công dân điền số định danh cá nhân và số điện thoại của mình để đăng ký => Sau khi nhập thông tin hợp lệ, ấn "Đăng ký" thì hiển thị giao diện quét mã QR code thẻ CCCD, người dân đưa mã QR trên thẻ CCCD gắn chip vào khung hình => Trường hợp quét QR code hợp lệ hệ thống tự động điền các thông tin trong QR code thẻ chip vào mẫu (form) đăng ký tài khoản (Trường hợp "Không quét được QR code?" hệ thống chuyển sang giao diện Nhập thông tin đăng ký tài khoản. Công dân nhập thông tin còn trống) => Sau khi ấn nút "Đăng ký", hệ thống sẽ gửi yêu cầu xác thực thông tin sang Cơ sở dữ liệu Quốc gia về dân cư => Trường hợp "Đạt" thì hệ thống gửi tin nhấn SMS và thực hiện xác thực (Trường hợp "Không đạt" sẽ hiển thị thông báo đề nghị công dân điều chỉnh lại thông tin) => Xác thực OTP, người dân nhập mã OTP được gửi về điện thoại để tiến hành xác thực => Sau khi xác thực thành công, người dân thiết lập mật khẩu để hoàn thành việc đăng ký.

Người dân sử dụng CCCD gắn chip và các ứng dụng như VNEID để giao dịch, thủ tục hành chính thuận tiện.

- Bước 4: Đăng nhập tài khoản ứng dụng VNEID

Tại màn hình đăng nhập, người dân nhập số định danh cá nhân và mật khẩu vừa đăng ký để đăng nhập tài khoản ứng dụng VNEID.

Bước 5: Đăng ký tài khoản mức 1

Sau khi đăng nhập, lựa chọn "Đăng ký tài khoản mức 1" => Tại màn hình hướng dẫn đăng ký tài khoản mức 1, chọn "Bất đầu" => Chọn "Tôi đã hiểu" để bắt đầu thực hiện đăng ký tài khoản mức 1 => Thực hiện quét NFC trên thẻ CCCD gắn chíp (đối với thiết bị không hỗ trợ NFC- Công nghệ kết nối không dây tầm ngắn, thì sẽ thực hiện quét mã QR Code trên thẻ CCCD gắn chíp) => Sau khi quét xong NFC (hoặc QR Code), hiển thị thông tin của người dân, chọn "Tiếp tục" để tiếp tục thực hiện chụp ảnh chân dung => Sau khi xem xong video lựa chọn "Bỏ qua" để tiến hành chụp ảnh chân dung và thực hiện chụp ảnh chân dung theo hướng dẫn => Người dân kiểm tra lại thông tin, nhập địa chỉ email (không bắt buộc) và chọn "Xác nhận thông tin đăng ký" để hoàn tất đăng ký tài khoản mức 1.

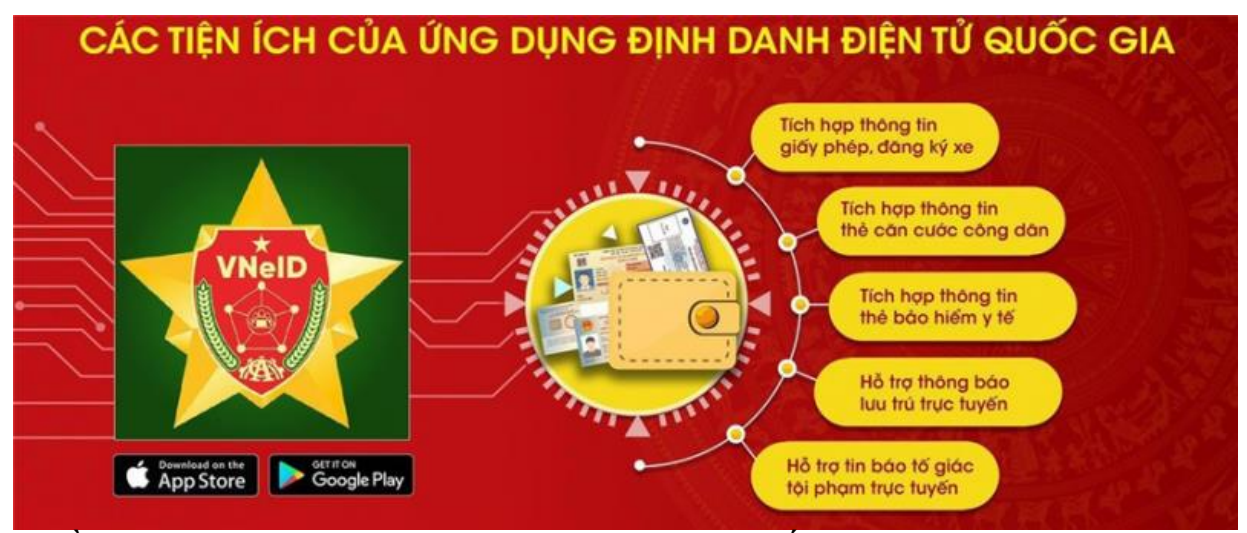

Nhiều tiện ích của ứng dụng định danh điện tử Quốc gia được Bộ Công an xây dựng, phát triển phục vụ người dân, doanh nghiệp.

- Bước 6: Kích hoạt tài khoản

Sau khi công dân đăng ký tài khoản mức l xong, người dân kích hoạt bằng các cách chọn "Kích hoạt tài khoản định danh điện tử" trên màn hình giới thiệu ứng dụng VNEID hoặc chọn "Kích hoạt" tại màn hình Đăng nhập => người dân nhập số định danh cá nhân và số điện thoại và ấn "Gửi yêu cầu" thì hệ thống sẽ kiểm tra mức độ tài khoản => Nếu là tài khoản ứng dụng VNEID sẽ hiển thị thông báo "tài khoản của bạn chưa được định danh điện tử". Nếu là tài khoản mức l/mức 2 nhưng đã được kích hoạt sẽ hiển thị thông báo "Tài khoản của bạn đã thực hiện kích hoạt". Nếu là tài khoản mức l/mức 2 chưa kích hoạt, thì sẽ kiểm tra thiết bị đang dùng để kích hoạt.

- Bước 7: Kiểm tra thiết bị đang dùng để kích hoạt

Thiết bị đang dùng để kích hoạt không được gắn với tài khoản mức 1/mức 2 nào sẽ hiển thị thông báo kích hoạt tài khoản. Hoặc thiết bị đang dùng để kích hoạt đang được kích hoạt để sử dụng với một tài khoản mức 1/mức 2 khác sẽ hiển thị thông báo kích hoạt tài khoản trên thiết bị khác => Nhập mã kích hoạt hệ thống gửi về tin nhắn SMS, người dân nhập đúng mã OTP được gửi về số

điện thoại đăng ký => Thiết lập mật khẩu (Bước này chỉ áp dụng cho các trường hợp công dân chưa có tài khoản trước khi được phê duyệt) => Thiết lập mật khẩu (passcode): người dân thiết lập passcode gồm 6 chữ số để sử dụng cho các tiện ích trong ứng dụng => Thiết lập câu hỏi bảo mật: người dân thiết lập 2 câu hỏi và trả lời bất kỳ trong danh mục câu hỏi bảo mật để thực hiện bảo mật tài khoản.

## 2. Một số tiện ích nổi bật của ứng dụng VNEID của Bộ Công an

- Ứng dụng VNEID của Bộ Công an là ứng dụng được tích hợp cùng các tiện ích của thẻ CCCD gắn chíp; bảo đảm chính xác, tiện lợi và thông tin của công dân được bảo mật.

- Người dân sau khi kích hoạt tài khoản định danh điện tử mức 1/mức 2 thành công có thể đăng nhập và sử dụng các chức năng, tiện ích trên ứng dụng VNEID như:

Giải quyết dịch vụ công trực tuyến: thông báo lưu trú, đăng ký thường trú, tạm trú, khai báo tạm vắng... sẽ tự điền thông tin vào các biểu mẫu (form) đăng ký mà không phải khai báo, điền thông tin nhiều lần giúp tiết kiệm được nhiều thời gian, chi phí cho các loại biểu mẫu kê khai, giảm nhiều khâu thủ tục cần giải quyết.

Các tính năng nổi bật: Ví giấy tờ, thông báo lưu trú, tố giác tội phạm... giúp công dân có thể thay thế CCCD gắn chíp và các loại giấy tờ đã đăng ký tích hợp hiển thị trên ứng dụng VNEID như: giấy phép lái xe, đăng ký xe, bảo hiểm y tế... Như vậy, khi người dân giao dịch hành chính sẽ giảm tối đa các giấy tờ phải mang theo, thực hiện các giao dịch tài chính như thanh toán hóa đơn điện, nước, đóng bảo hiểm xã hội và bảo hiểm y tế, chuyển tiền...